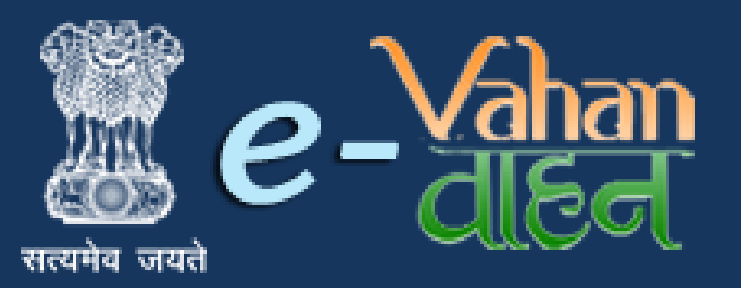

Prepared for : Maharashtra Motor Vehicle Department , Government of Maharashtra

# VAHAN on Web

# Fancy Number Online Auction And Booking

# (User Manual)

Version 1.0.0, Release Date: 18-August-2016

**Prepared by :** 

Government of India Ministry of Electronics and Information Technology National Informatics Centre, Ganesh khind Road, Pune

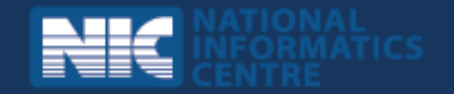

## **Disclaimer**

Fancy Number Online Auction and Booking is a part of revamped applications for **National MMP** - **Transport Computerization Project**. As the applications are still under development, the content of this user manual is subject to change and up gradation. All future modifications and updates in the software modules shall be included in a subsequent version of the manual time to time.

This documentation is always under active development and as such there may be mistakes and omissions. Watch out for these and please report any you find to NIC. Contributions of material, suggestions and corrections are welcome.

# Copyright

Copyright © 2016 by National Informatics Centre.

All rights reserved. No part of this user manual may be reproduced, distributed, or transmitted in any form or by any means, including photocopying, recording, or other electronic or mechanical methods, without the prior written permission of National Informatics Centre, except in the case of brief quotations embodied in critical reviews and certain other noncommercial uses permitted by copyright law.

Information provided in this manual is intended to be correct and reliable. However, National Informatics Centre assumes no responsibility for its use; nor for any infringements of rights of third party which may result from its use.

## **Document Information**

| <b>Required Information</b> | Definition                              |
|-----------------------------|-----------------------------------------|
| Document                    | Fancy Number Online Auction and Booking |
| Version                     | 1.0.0                                   |
| Release Date                | 18-August-2016                          |
| Owner                       | National Informatics Centre             |
| Author                      | National Informatics Centre, Pune       |

# **Amendment History**

| <b>Document Version</b> # | Release Date   | Section, Page(s), Text |
|---------------------------|----------------|------------------------|
|                           |                | modified               |
| Version 1.0.0             | 18-August-2016 | New Document           |
|                           |                |                        |

This page is intentionally kept blank.

# Contents

| Sr.No. | Contents                                           | Page No |
|--------|----------------------------------------------------|---------|
|        |                                                    |         |
| 1      | Fancy Number Online Auction                        | 1       |
|        | • <u>Select / Create Auction ( By RTO )</u>        | 1       |
|        | • Fancy Number Selection ( By Public User)         | 3       |
|        | • <u>Demand Draft Approval ( By RTO )</u>          | 7       |
|        | Online Auctioning/Biding ( By Public User)         | 8       |
|        | <u>Auction Result</u>                              | 9       |
|        | • Balance Draft Entry ( By RTO )                   | 10      |
|        | • Assign / Reject Number ( By RTO)                 | 12      |
|        | <u>Print Assigned Number Report</u>                | 13      |
|        |                                                    |         |
| 2      | Fancy Number Booking – In RTO Premises             | 14      |
|        | • Fancy Number selection and payment details entry | 14      |
|        | <u>Print assigned number report</u>                | 18      |
|        | Attaching receipt to new registration transaction  | 21      |

# **Fancy Number online auction process**

Users may follow the steps given below for Number allocation.

- 1. RTO User Select / Create Auction
- 2. Public User Number Selection
- 3. Demand Draft Approval
- 4. Auction Process
- 5. Auction Result
- 6. Balance Draft Entry
- 7. Assign / Reject Number Allocation

#### Step 1 > Select / Create Auction (By RTO)

RTO User has authority to create auction on the portal. To create auction, RTO user have to login to fancy number allocation portal using his/her login credentials.

| ← → C 🗋 164.100.78.110/fancy/                                                                                                    | P 🕁 🚺 🗉                                                                                                    |
|----------------------------------------------------------------------------------------------------|----------------------------------------------------------------------------------------------------|
| MINISTRY OF ROAD TRANSPORT AND H<br>Government of India                                                                                                    | IGHWAYS A* A A*<br>English                                                                                                    |
| A Home LUser Other Services -                                                                                                    | 🔒 Public Logir                                                                                                    |
| VAHAN is the flagship e-Governance application under National Transport Project                                                                                                    |                                                                                                    |
| THE INTEGRATED SOLUTION FOR VEHICLE REGIST                                                                                                    | TRATION                                                                                                    |
| VAHAN is the flagship e-Governance application under National Transport Project, a Mission doe Project initiated in year 2006. The purpose of the application was to automate the RTO operations related to Vehicle Registration, Permit, Taxation, Enforcement in the whole country. The project has achieved a many successes and crossed significant milestones in the past years. In 2009, another major initiative was undertaken to consolidate the RTO data to State and Central vevels in the form of State Registry (SR) and National Registry (NR) databases through periodic replication mechanism. A number of National and State level online applications are running on these consolidated databases. These include citizen-centric applications. | Authenticated Login(Not Applicant)<br>User Id ·<br>sachimmh03<br>Password ·<br>·······<br>Verification Code: ·<br>42821<br>Login |
| Powered by National Informatics Centre. All Rights Reserved.                                                                                                    |                                                                                                    |

Once RTO User is logged into the system, then he has to select the '**RTO**' office from **Select RTO** and also need to select '**AUCTION DATE UPDATE**' from **Select Action**. Then click on '**Show Form**' button.

| e-Vahan<br>Incide und | MINISTRY OF ROAD TRANSPORT AND HIGHWAYS<br>Government of India                                                                    | A* A A<br>English       |
|-----------------------|----------------------------------------------------------------------------------------------------|-------------------------|
| AHome                 |                                                                                                    | Welcome PUNERTO 🕒 LOGOU |
| Select RTO<br>PUNE    | WELCOME TO TRANSPORT DEPARTMENT, MAHARASHTRA<br>Select Action:<br>AUCTION DATE UPDATE Show Form<br>Welcome to Fancy Number System |                         |

Once you click on 'Show Form' button, the Auction date update form will be displayed as shown below. Please fill the details like RTO Code, Vehicle type, category etc. You also need to enter series for which auction is to be started, Application start date and end date and auction start date and time and auction closing date and time. Finally click on 'Update' button to save auction details as given below.

| Arlome O Report - 1 Update Profile - |                                     |             | None marine Gr Logout |
|--------------------------------------|-------------------------------------|-------------|-----------------------|
|                                      | AUCTION                             | DATE URDATE |                       |
|                                      | Accilos                             | DATE OFDATE |                       |
|                                      | Auction Date Update                 |             |                       |
|                                      | Select RTO Code                     |             |                       |
|                                      | PUNE                                | •           |                       |
|                                      | Select Vehicle Type                 |             |                       |
|                                      | NON-TRANSPORT                       |             |                       |
|                                      | Select Category                     |             |                       |
|                                      | LMV<br>Salar Salar                  | 2           |                       |
|                                      | (1 BHH12GA                          | 19)         |                       |
|                                      | Application Street Date             |             |                       |
|                                      | 30.01/2016                          |             |                       |
|                                      | Assisting Class Date                |             |                       |
|                                      | Appreciation Coste Date             |             |                       |
|                                      | 100012010                           |             |                       |
|                                      | Auction Start Date                  |             |                       |
|                                      | 30/01/2016 03 25 55 PM              |             |                       |
|                                      | Auction Close Date:                 |             |                       |
|                                      | 30/01/2016 03:35:55 PM              |             |                       |
|                                      | Select Auction Tune :               |             |                       |
|                                      | ALL                                 | 1           |                       |
|                                      | Contraction Name of Contract France |             |                       |
|                                      | Programmer of an Premi              |             |                       |
|                                      |                                     |             |                       |
|                                      | Registration Number End Opto        |             |                       |
|                                      | [3939                               |             |                       |
|                                      |                                     | A Flades    |                       |
|                                      |                                     | C. Oberna   |                       |
|                                      |                                     |             |                       |
|                                      |                                     |             |                       |

Once you click on 'Update' button and if everything is fine then system will generate an alert box 'Auction Date Update successfully'.

| Auction Date Update Successfully |   |
|----------------------------------|---|
| Ok                               | 6 |

User Manual – Fancy Number Online Auction and Booking

#### Step 2 > Fancy Number Selection (By Public User)

The Public Users need to login to fancy number allocation portal for number selection process. For public login, just click on **'Public Login'** label which is given at the top right corner of your screen.

| e-Vahan<br>artite work                         | MINISTRY OF ROAD TRANSPORT AND HIGHWAYS<br>Government of India | A* A A*<br>English • |
|------------------------------------------------|----------------------------------------------------------------|----------------------|
| A Home ▲ User Other Services -                 |                                                                | 🖺 Public Login       |
| VAHAN is the flagship e-Governance application | under National Transport Project                               |                      |
|                                                | THE INTEGRATED SOLUTION FOR VEHICLE REGISTRATION               |                      |

Once you click on **'Public Login'**, user registration form will be displayed as shown below. Just fill your details and click on **'Sign Up'** button to get yourself registered.

|             | USER SIGN UP                           |
|-------------|----------------------------------------|
| Registratio | n Form                                 |
|             | State ·                                |
|             | MAHARASHTRA                            |
|             | Applicant Name                         |
|             | SACHIN                                 |
|             | Email Id*                              |
|             | katarnawaresachin19@gmail.com          |
|             | Mobile Number                          |
|             | 8983372457                             |
|             | Verification Code: •                   |
|             | <b>39697</b> 39697 Already Registered? |
|             | 🛱 Sign Up 🔯 Reset                      |
|             |                                        |

Once user is registered then it will be redirected to login page or the registered user will click on 'Already Registered?' link to display the login form.

User need to enter User Id, password and Verification code which is displayed below. Click on **'Login'** button to proceed further.

| APPLICANT LOGIN               |                  |
|-------------------------------|------------------|
| Fancy Number                  |                  |
| User Id                       |                  |
| katarnawaresachin19@gmail.com |                  |
| Password                      |                  |
|                               |                  |
| 61719 61719                   | Forget Password? |
| 1 Login                       |                  |

Once user login to the system, then he/she can select the number of his/her choice. The user needs to click on '**Number Selection**' button. The Applicant home page will be displayed. Select the RTO, Vehicle Type, and Vehicle Category. All available fancy numbers will be displayed as shown below. To check availability of any jumping number, you need to enter that number and click on '**Check availability'** button.

You may select the respective checkbox for number selection and click on 'Continue to Register' button.

|                    | APPLICA                                                                                   | ANTS HOME              |                            |
|--------------------|-------------------------------------------------------------------------------------------|------------------------|----------------------------|
| Select RTO<br>PUNE | Select Vehicle Type           Image: Select Vehicle Type           Image: NON - TRANSPORT | Select Vehic           | Ie Category<br>TOR VEHICLE |
| Sr. No             | Available Registration Number                                                             | Prescribed Reserve Fee | Select                     |
| 1                  | 0001                                                                                      | 300000                 |                            |
| 2                  | 0006                                                                                      | 10000                  | 0                          |
| 3                  | 0008                                                                                      | 50000                  |                            |
| 4                  | 0009                                                                                      | 150000                 |                            |
| 5                  | 0010                                                                                      | 10000                  | •                          |
| 6                  | 0011                                                                                      | 10000                  |                            |
| 7                  | 0022                                                                                      | 50000                  |                            |
| 8                  | 0033                                                                                      | 10000                  |                            |
| 9                  | 0044                                                                                      | 10000                  |                            |
| 10                 | 0055                                                                                      | 50000                  |                            |
| 11                 | 0066                                                                                      | 10000                  |                            |
| 12                 | 0088                                                                                      | 5000                   |                            |
| 13                 | 0100                                                                                      | 10000                  |                            |
|                    | Enter Number Other Than A                                                                 | vailable List          | vailability                |

Once you click on **'Continue To Register'** button, the applicant registration form will be displayed. Fill the applicant details like, owner name, address etc and click on **'Submit'** button.

| Iome | NumberSelection O Report - 2 Other Service | es 🕶                    |                        | Welcome SACHIN KATARNAWARE 🕞 LC |
|------|--------------------------------------------|-------------------------|------------------------|---------------------------------|
|      |                                            | APPLICANT REGISTRAT     | TION                   |                                 |
|      | Applicant Registration Form                |                         |                        |                                 |
|      | Name of Purchaser(Owner Name): *           | Owner Ship              | S/O,D/O,W/O: *         |                                 |
|      | SACHIN                                     | INDIVIDUAL              | BHAUSAHEB              |                                 |
|      | Address1:*                                 | Address2:               | Address3:              |                                 |
|      | SR NO 191,AIRPORT ROAD                     | NAGPURCHAL              | YERWADA                |                                 |
|      | District: •                                | Pin Code: •             | Applicant Mobile No.:* |                                 |
|      | Pune                                       | 411006                  | 8983372457             |                                 |
|      | Email Id: •                                | Select Address Proof: * | Address Proof No.: *   |                                 |
|      | katarnawaresachin19@gmail.com              | Aadhar Card             | 2121131323231          |                                 |

Once you click on **'Submit'** button, the online payment form will be displayed, just fill the verification code as shown below and click on **'Complete Registration**' button.

| AHome A | NumberSelection OF   | Report - 💄 Other Services -  |                              |                                   | Welcome SACHIN KATARMAWARI        | C Logou |
|---------|----------------------|------------------------------|------------------------------|-----------------------------------|-----------------------------------|---------|
|         |                      |                              | ONLIN                        | E PAYMENT                         |                                   |         |
|         | Owner Details        | :                            |                              |                                   |                                   |         |
|         | Owner Name           | SACHIN                       |                              | S/O,D/O,W/O                       | BHAUSAHEB                         |         |
|         | Mobile No            | 8983372457                   |                              | Email Id                          | katarnawaresachin19@gmail.com     |         |
|         | Applied Regist       | ration Numbers:              | Coloriad Do                  | visitation Number                 | Described Description             |         |
|         | 1                    | Sr. No                       | Selected Re                  | gistration Number                 | Prescribed Reserve Fee            |         |
|         | Payment Optio        | on :                         |                              | Payment Mode                      | Durft Durmont                     |         |
|         | Verification Code: • | 10000                        |                              | r dyment mode                     | Uratt Payment                     |         |
|         |                      | 09139                        | prrect                       |                                   |                                   |         |
|         | ۰                    |                              |                              |                                   |                                   |         |
|         |                      | After Completion of Registra | ation You have to submit 100 | 000 draft to complete reservation | on of Registration Mark of Choice |         |

It will be redirected to online payment details form, click on **'Print Receipt'** button to generate the receipt.

|                   | ON                      | LINE PAYMENT                   |                               |  |  |  |
|-------------------|-------------------------|--------------------------------|-------------------------------|--|--|--|
|                   | Transpo                 | ort Department MAHARASHTRA     | L .                           |  |  |  |
|                   | E-Receipt               |                                |                               |  |  |  |
| Applicant's Name: | SACHIN                  | Father's/Husband's Name:       | BHAUSAHEB                     |  |  |  |
| Mobile Number:    | 8983372457              | Email Id                       | katarnawaresachin19@gmail.com |  |  |  |
| Address1          | SR NO 191, AIRPORT ROAD | Address2                       | NAGPURCHAL                    |  |  |  |
| Address3          | YERWADA                 | Rto Name                       | PUNE                          |  |  |  |
| Address Proof:    | Aadhar Card             | Address Proof No.:             | 2121131323231                 |  |  |  |
| Receipt Date:     | 30-01-2016 15:28:34     | Unique Acknowledgement<br>No.: | FNMH160100000681              |  |  |  |
| Transaction Date: | 30-01-2016 15:28:34     | Reservation Fee Amount:        | 10000                         |  |  |  |
| Status:           | Successfully Submitted  |                                |                               |  |  |  |
|                   |                         | Print Receipt                  |                               |  |  |  |

#### User Manual – Fancy Number Online Auction and Booking

It will generate the receipt as shown below, click on 'Print' button to print the receipt.

|                                                       | Receipt Date:                        | 2016-01-30 15:28:33.610951           |  |
|-------------------------------------------------------|--------------------------------------|--------------------------------------|--|
|                                                       | Transaction Id:                      | FNMH16010000681                      |  |
|                                                       | Booked Registration No:              | 0010                                 |  |
|                                                       | Amount:                              | 10000                                |  |
|                                                       | Applicant Name.:                     | SACHIN                               |  |
|                                                       | S/O D/O W/O:                         | BHAUSAHEB                            |  |
|                                                       | Address1:                            | SR NO 191, AIRPORT ROAD              |  |
|                                                       | Address2:                            | NAGPURCHAL                           |  |
|                                                       | Address3:                            | YERWADA                              |  |
|                                                       | Mobile No:                           | 8983372457                           |  |
|                                                       | Email Id                             | katarnawaresachin19@gmail.com        |  |
|                                                       | Address Proof:                       | Aadhar Card                          |  |
|                                                       | Address Proof No:                    | 2121131323231                        |  |
|                                                       | RTO Name:                            | PUNE                                 |  |
| Note: Kindly visit respective RTO/ARTO office for fin | al registration of your vehicle alon | g with this receipt. The number rese |  |

After registration process is done, fill the draft details using option **FILL DRAFT DETAILS** and click on **'Submit'** button.

| fillome | numberSelection O Repo | rt 👻 👤 Other Services 👻                                                               |                 |              |                               | Welcome SACHIN KATARNAWARE | C Logou |
|---------|------------------------|---------------------------------------------------------------------------------------|-----------------|--------------|-------------------------------|----------------------------|---------|
|         | Fill Draft Detail      | <ul> <li>→Fill Draft Detail</li> <li>→Auctioning</li> <li>→Reprint Receipt</li> </ul> | FILL DR         | AFT DETAIL   |                               |                            |         |
|         |                        | →Change Password                                                                      | FNMH16010000681 |              | •                             |                            |         |
|         | Owner Details :        |                                                                                       |                 |              |                               |                            |         |
|         | Owner Name S           | ACHIN                                                                                 |                 | S/O,D/O,W/O  | BHAUSAHEB                     |                            |         |
|         | Mobile No 8            | 983372457                                                                             |                 | Email Id     | katarnawaresachin19@gmail.com |                            |         |
|         | Payment Detail:        |                                                                                       |                 |              |                               |                            |         |
|         | Draft Number 1         | 21231                                                                                 |                 | Draft Amount | 10000                         |                            |         |
|         | Bank Name E            | ank of India (Bol)                                                                    | •               | Branch Name  | 32113131231                   |                            |         |
|         | Draft Date 2           | 016/01/30                                                                             |                 | )            |                               |                            |         |
|         |                        |                                                                                       | (               | Submit       |                               |                            |         |

The system will generate alert box as shown below, click on 'Ok' button.

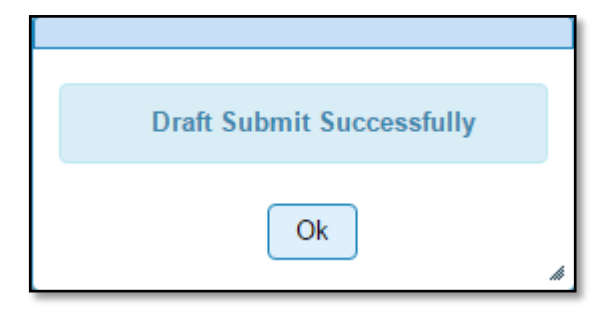

#### **Step 3 > Demand Draft Approval**

On successful submission of DD details, one has to approach RTO along with physical copy of DD and the receipt printed for booking the number. RTO user is expected to login and approve the demand draft details entered by the user and collect original demand draft of base amount.

| ← → C 🗋 164.100.78.110/fancy/                                                                                                    | ¶ ☆ 🚺 ≡                                                                                                    |
|----------------------------------------------------------------------------------------------------|----------------------------------------------------------------------------------------------------|
| MINISTRY OF ROAD TRANSPORT AND HI<br>Government of India                                                                                                    | GHWAYS                                                                                                    |
| A Home LUser Other Services -                                                                                                    | 🚔 Public Login                                                                                                    |
| VAHAN is the flagship e-Governance application under National Transport Project                                                                                                    |                                                                                                    |
| THE INTEGRATED SOLUTION FOR VEHICLE REGIST                                                                                                    | RATION                                                                                                    |
| WHAN is the flagship e-Governance application under National Transport Project, a Mission Mode Project initiated in year 2006. The purpose of the application was to automate the RTO operations related to Vehicle Registration, Permit, Taxation, Enforcement in the whole country. The project has achieved a many successes and crossed significant milestones in the past years. In 2009, another major initiative was undertaken to consolidate the RTO data to State and Central Vehicle Registry (SR) and National Registry (NR) databases through periodic replication mechanism. A number of National and State level online applications are running on these consolidated databases. These include citizen-centric applications. | Authenticated Login(Not Applicant)<br>User Id·<br>sachinmh03<br>Password·<br>verification Code·<br>Verification Code·<br>4283211<br>42821<br>Login |
| Powered by National Informatics Centre. All Rights Reserved.                                                                                                    |                                                                                                    |

Once RTO User is logged into the system, then he have to select the '**RTO**' office from **Select RTO** and also need to select '**EMD/DEMAND DRAFT APPROVAL**' from **Select Action**. Then click on '**Show Form**' button.

| AHome 💿 Report 👻 💄 Update Profile 👻 |                                                                                                    | Welcome PUNERTO | C Logout |
|-------------------------------------|----------------------------------------------------------------------------------------------------|-----------------|----------|
| Select RTO<br>PUNE                  | WELCOME TO TRANSPORT DEPARTMENT, MAHARASHTRA         Select Action:         EMD/DEMAND DRAFT APPROVAL <ul> <li>Show Form</li> </ul> |                 |          |
|                                     | Welcome to Fancy Number System                                                                                                    |                 |          |

The demand draft approval form will be shown as below. Click on **'Approve'** button to approve the demand draft.

|                        | DEMAND DRAFT APPROVAL          |                           |  |
|------------------------|--------------------------------|---------------------------|--|
| Demand Draft Approval  |                                |                           |  |
|                        | Unique Acknowledgement Number: |                           |  |
|                        | FNMH160100000699               |                           |  |
| Applicant's Name:      | Ownership •                    | Father's Name             |  |
| SACHIN KATARNWARE      | INDIVIDUAL                     | BAHU                      |  |
| Chassis Number         | Engine Number                  | Address1.                 |  |
|                        |                                | AIRPORT ROAD              |  |
| Address2 ·             | Address3                       | Pin Code:                 |  |
| NAGPURCHAL             | YERWADA                        | 411006                    |  |
| Applicant's Mobile No: | Applicant's Email ID:          | Select Proof Of Residence |  |
| 8983372457             | katarnawaresachin19@gmail.com  | Aadhar Card               |  |
| Address Pfoof Number:  | Draft Number:                  | Draft Amount              |  |
| 123121123122           | 123123                         | 50000                     |  |
| 3ank Name:             | Branch Name:                   | DD Date:                  |  |
| Bank of India (Bol)    | PUNE                           | 30/01/2016                |  |
| Serial Number          | Registration Mark Of Choice    | Reserve Price             |  |
| 1                      | 0008                           | 50000                     |  |

It will generate alert box with success message as shown below.

| Draaft Approved Successfully |    |
|------------------------------|----|
| Ok                           |    |
|                              | li |

After DD approval, one can participate in the online bidding process, otherwise not.

### Step 4 > Online Auctioning/Biding (By Public User)

Public users need to login to fancy number allocation portal for auction process. For public login, just click on **'Public Login'** label. This label is shown at right side of screen.

| e-Vahan<br>archa wata                             | MINISTRY OF ROAD TRANSPORT AND HIGHWAYS<br>Government of India | A* A A*<br>English • |
|---------------------------------------------------|----------------------------------------------------------------|----------------------|
| A Home ▲ User Other Services -                    |                                                                | 🛱 Public Login       |
| VAHAN is the flagship e-Governance application un | ider National Transport Project                                |                      |
|                                                   | THE INTEGRATED SOLUTION FOR VEHICLE REGISTRATION               |                      |

Once you login to the system, select 'Auctioning' from other Services dropdown menu. The auction process form will be displayed as shown below.

| Home 1 | NumberSelection OReport          | Other Services                                                                                                  |                                                   |                                                             |                      | Welcome SACHIN KATARNAWARE | C> Lo |
|--------|----------------------------------|----------------------------------------------------------------------------------------------------|---------------------------------------------------|-------------------------------------------------------------|----------------------|----------------------------|-------|
|        |                                  | <ul> <li>→Fill Draft Detail</li> <li>→Auctioning</li> <li>→Reprint Receipt</li> <li>→Change Password</li> </ul> | AUCTIO<br>Remain<br>OO OO OO<br>YEARS MONTHS DAYS | N PROCESS<br>ning Time<br>00 03 26<br>HOURS MINUTES SECONDS |                      |                            |       |
|        | Applicant Auction                | F                                                                                                    | NMH16010000699                                    |                                                             | •                    |                            |       |
|        | Sr No                            | Registration Mark                                                                                               | Reserve Price                                     | Your Bid Amount                                             | Highest Bid Till Now | Select For Auction         |       |
|        | Your Registration Mark of choice | is 0008                                                                                                    |                                                   | Reserve Amount is                                           | 50000                |                            |       |
|        | Your Last Bid Amoutnt is         | 50000                                                                                                    |                                                   | Highest Bid Amount is                                       | 50000                |                            |       |
|        | Increment Bid From               | 50000                                                                                                    |                                                   | ▲ Up 		 Down                                                |                      |                            |       |

The form will contain your registration mark, reserve price, your bid amount and highest bid till now. To increase/decrease the bid amount click on '**Up**' and '**down**' button respectively. Once you change your bid amount please click on '**Submit**' button to submit your new bid amount to auction. Bid amount can be increased or decreased by Rs. 1000 using **Up** or **Down** button.

|                               |                       | AUCTION<br>Remaini<br>OC OO OO<br>YEARS MONTHS DAYS | IN PROCESS<br>Ing Time<br>OO 07 48<br>INNUTES SECONDS |       |                    |
|-------------------------------|-----------------------|-----------------------------------------------------|-------------------------------------------------------|-------|--------------------|
| Applicant Auction             | E                     | NMH 10010000000                                     |                                                       | Ţ     |                    |
|                               |                       |                                                     | × 504                                                 |       |                    |
| Sr No                         | 0008                  | 50000                                               | 50000                                                 | 50000 | Select For Auction |
| Your Registration Mark of cho | ice is 0008           |                                                     | Reserve Amount is<br>Highest Bid Amount is            | 50000 |                    |
| Increment Bid From            | 50000                 |                                                     | - Up v Down                                           |       |                    |
| Note: You can increment bid o | only multiple by 1000 | ✓ 5                                                 | Submit                                                |       |                    |

#### Step 5 > Auction Result

Auction results will be displayed only after online bidding process is closed. It is closed as per the date and time specified by RTO user for that auction. Once public user is done with his biding, then he just needs to wait for the result. The result is displayed on the fancy number portal. To see the result, select **'Final Auction Result'** from **Other Services** drop down. The result will be displayed as shown below.

| Home       | LUser Other Services -              |                                         |                   |       |                |                      | Public Lo |
|------------|-------------------------------------|-----------------------------------------|-------------------|-------|----------------|----------------------|-----------|
| IAN is the | flagship e-Governance application u | nder National Transport Project         |                   |       |                |                      |           |
|            |                                     |                                         | SHOW FINAL RESULT |       |                |                      |           |
|            | Show Final Result                   |                                         |                   |       |                |                      |           |
|            |                                     | State                                   |                   |       | RTO Name       |                      |           |
|            |                                     | Maharashtra                             | a                 | •     | PUNE           | •                    |           |
|            | Registration Mark Of Choice:        | Unique Acknowledgement Number<br>(UAN): | Applicant Name:   |       | Reserve Price: | Final Auction Price: |           |
|            | 0008                                | FNMH16010000699                         | SACHIN KATARNWARE | 50000 |                | 50000                | 11        |

#### Step 6 > Balance Draft Entry (By RTO)

Once results are out, bid winner is supposed to submit demand draft of the balance bid amount to respective RTO office. RTO user is requiring entering this draft details. Once the RTO user login to the system, he has to select the '**RTO**' and select Action 'Balance **Draft Entry**' from respective dropdowns. Click on '**Show Form**' button.

| AHome 💿 Report 🗸 👤 Update Profile 🗸 |                                              | Welcome PUNERTO | C Logout |
|-------------------------------------|----------------------------------------------|-----------------|----------|
|                                     | WELCOME TO TRANSPORT DEPARTMENT, MAHARASHTRA |                 |          |
| Select RTO                          | Select Action:                               |                 |          |
| PUNE                                | BALANCE DRAFT ENTERY    Show Form            |                 |          |

Once you click on the '**Show Form**' button, the balance amount draft entry form will be displayed as shown below. Select the **UAN** number and click on '**Submit**' button.

| BALANCE AMOUNT DRAFT ENTRY                 |                              |  |  |  |  |  |  |  |
|--------------------------------------------|------------------------------|--|--|--|--|--|--|--|
| Balance Amount Draft Entry                 |                              |  |  |  |  |  |  |  |
| Select Unique Acknowledgement Number(UAN): | Select Balance Option:       |  |  |  |  |  |  |  |
| FNMH16010000699                            | Select Balance Option        |  |  |  |  |  |  |  |
| Personal Details                           |                              |  |  |  |  |  |  |  |
| Applicant Name ·                           | Father's Name                |  |  |  |  |  |  |  |
| SACHIN KATARNWARE                          | BAHU                         |  |  |  |  |  |  |  |
| Address ·                                  | Mobile Number                |  |  |  |  |  |  |  |
| AIRPORT ROAD NAGPURCHAL YERWADA            | 8983372457                   |  |  |  |  |  |  |  |
| Submited Draft Details                     |                              |  |  |  |  |  |  |  |
| DD Number*                                 | DD Amount -                  |  |  |  |  |  |  |  |
| 123123                                     | 50000                        |  |  |  |  |  |  |  |
| Bank Name •                                | Branch Name •                |  |  |  |  |  |  |  |
| Bank of India (Bol)                        | PUNE                         |  |  |  |  |  |  |  |
| DD Date •                                  |                              |  |  |  |  |  |  |  |
| 2016/01/30                                 |                              |  |  |  |  |  |  |  |
| Enter New Draft Details -                  |                              |  |  |  |  |  |  |  |
| Additional Draft Number*                   | Additional Draft Amount      |  |  |  |  |  |  |  |
| 123123                                     | 50000                        |  |  |  |  |  |  |  |
| Additional Draft Bank Name                 | Additional Draft Branch Name |  |  |  |  |  |  |  |
| Bank of India (Bol)                        | PUNE                         |  |  |  |  |  |  |  |
| Addition Draft Date                        |                              |  |  |  |  |  |  |  |
| 2016/01/30                                 |                              |  |  |  |  |  |  |  |
| Submit                                     | Reset Print                  |  |  |  |  |  |  |  |

This will generate an alert box as shown below click on 'Ok' button.

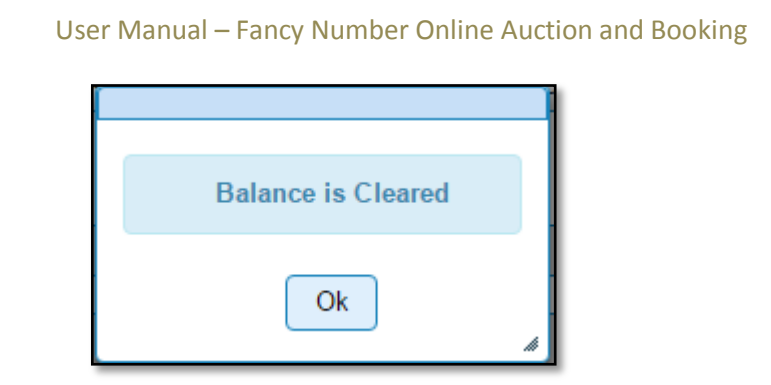

(For Authorized Users Only)

Once you click on 'Ok' button, receipt will be generated as shown below. Print the receipt.

|                                                                                                    |                                                           | <u>Receipt</u>                                                  |                                                      |                                       |
|----------------------------------------------------------------------------------------------------|-----------------------------------------------------------|-----------------------------------------------------------------|------------------------------------------------------|---------------------------------------|
| Received fresh Demand<br><u>SACHIN</u><br>R/o AIRPORT ROAD<br>YERWADA<br>allotment of registration m | Draft in favour<br>- 411006<br>hark of choice by e        | Commissione<br>s/o,w/o,d/o sh.<br>NAGPI<br>on acc<br>e-auction. | er<br><u>BHAU</u><br>URCHAL<br>ount of reserve price | From Mr / Ms.<br>e / Bidding price of |
| Draft Details:                                                                                       |                                                           |                                                                 |                                                      |                                       |
| Draft Number<br>Bank Name<br>Branch Name :<br>Draft Amount<br>Draft Date                             | 234234<br>Bank of India (B<br>PUNE<br>10000<br>2016-01-30 | ol)                                                             |                                                      |                                       |
| This fresh Demand Draft                                                                              | Has submitted in                                          | lieu of old Dema                                                | and Draft No.                                        |                                       |
| date                                                                                                 | received vide R                                           | Receipt No                                                      | date                                                 | which                                 |
| Slip Generated Date:                                                                                 | 30/01/2016 5.28                                           | <u>×</u>                                                        |                                                      |                                       |
|                                                                                                    |                                                           | Si<br>De                                                        | gn<br>esk Clerk                                      |                                       |

User Manual – Fancy Number Online Auction and Booking

#### Step 7> Assign / Reject Number

Once balance is cleared, RTO has to assign that number to that person. To assign or reject the number, select RTO and Select Action 'Assign/Reject' from dropdown then click on 'Show Form' button. It will redirect you to highest bidders list.

| AHome 🔘 Report 🚽 👤 Update Profile 👻 |                                                                                             | Welcome PUNERTO | C Logout |
|-------------------------------------|---------------------------------------------------------------------------------------------|-----------------|----------|
| Select RTO                          | WELCOME TO TRANSPORT DEPARTMENT, MAHARASHTRA<br>Select Action:<br>ASSIGN/REJECT • Show Form |                 |          |
|                                     | Welcome to Fancy Number System                                                              |                 |          |

Once you select vehicle type and vehicle category from the dropdown, then list of numbers selected by various public users will be displayed as shown below. Click on 'Details' link to view the details of public user once details are displayed click on 'Assign' button to assign the number, 'Reject' button to reject the application and to keep in pending list click on 'Send to Pending List' button. All numbers should be assigned, before you start for the next auction process. In case it is not possible to assign the numbers then you can send those numbers in pending list using 'Send to Pending List' button.

You can reassign that number to the person from pending list using menu option 'Assign/Reject from Pending List'

| Highest Bidders                     |                                     |           |                      |                        |                |   |   |
|-------------------------------------|-------------------------------------|-----------|----------------------|------------------------|----------------|---|---|
| Highest Bidders                     |                                     |           |                      |                        |                |   |   |
| Vehicle Type<br>NON - TRANSPORT     |                                     | •         | Vehicle Ca           | tegory<br>DTOR VEHICLE |                | • |   |
| Registration Mark Of<br>Choice      | Unique Acknowledge<br>ment No.(UAN) | Applicant | Name                 | Final Auction Price    |                |   |   |
| 0008                                | FNMH160100000699                    | SACHIN KA | TARNWAR              | 50000                  | <u>Details</u> |   | - |
|                                     |                                     |           |                      |                        |                |   |   |
|                                     |                                     |           |                      |                        |                |   |   |
| Applicant Name -<br>SACHIN KATARNWA | RE                                  |           | Father's Na<br>BAHU  | ame '                  |                |   | - |
| Address ·<br>AIRPORT ROAD NAG       | PURCHAL YERWADA                     |           | Phone Nur<br>8983372 | nber*<br>457           |                |   |   |
|                                     | Assign                              | Reject    | Send T               | o Pending List         |                |   |   |

If you click on 'Assign' button, then the alert box shown below will be generated.

User Manual – Fancy Number Online Auction and Booking

(For Authorized Users Only)

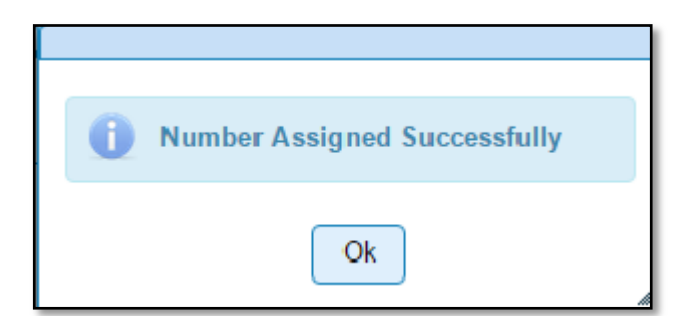

#### Step 8> Print Assigned Number Report

Once assigned number process is done, last step will be to print the report of assigned number. The RTO user can print this report. To print the report, select RTO and Select Action '**PRINT ASSIGNED NUMBER REPORT**' from dropdown then click on '**Show Form'** button.

|                                | WELCOME TO TRANSPORT DEPARTMENT, MAHARASHTRA     |  |  |  |  |  |  |  |
|--------------------------------|--------------------------------------------------|--|--|--|--|--|--|--|
| Select RTO                     | Select Action:                                   |  |  |  |  |  |  |  |
| PUNE                           | PRINT ASSIGNED NUMBER REPORT           Show Form |  |  |  |  |  |  |  |
| Welcome to Fancy Number System |                                                  |  |  |  |  |  |  |  |

This will download the report in pdf format as shown below.

| TRANSPORT DEPAF<br>GOVERNMENT<br>number                                                                                                    | Receipt Ref Number FN160100049<br>RTMENT, MAHARASHTRA<br>r of Maharadhtra<br>r assigned report                                                                                                    |
|----------------------------------------------------------------------------------------------------|----------------------------------------------------------------------------------------------------|
| F.No.                                                                                                    | Dated 03/02/2016                                                                                                    |
| ALLOTMENT OF SPECIA                                                                                                    | AL REGISTRATION NUMBER                                                                                                    |
| With reference to your request number<br>03/02/2016 , this is to inform you<br>number MH12GA0008 is allotted fi<br>subject to fulfilment of the provisions laid down of<br>the Department for registration of new vehicles fi<br>You are therefore requested to contact the RTO<br>further necessary action.<br>This alloment slip is valid for 90 days only from th | FNMH180100000899 dated<br>that being the successful bidder the<br>for your personal car as a special case,<br>under CMVR, 1989 and orders issued by<br>from time to time.<br>authority for<br>he date of issue. |
| To<br>ROHIT<br>1                                                                                                    | For and on behalf of Transport Department                                                                                                    |
| 2<br>231534                                                                                                    |                                                                                                    |
| F.NO.<br>Copy to:                                                                                                    | Dated:                                                                                                    |
| RTO for information and direction to comply with<br>this office for registration of vehicles form time to                                                                                                    | instructions issued by time.                                                                                                    |
| Slip Generated Date: 03/02/2016 5.32 PM                                                                                                    |                                                                                                    |
|                                                                                                    | For and on behalf of Transport Department                                                                                                    |

# **Fancy Number Booking - In RTO Premises**

Users may follow the steps given below for Number allocation.

- 1. Fancy Number selection and payment details entry
- 2. Print assigned number report
- 3. Attach receipt to new registration transaction

#### **Step 1> Number selection and payment details entry**

When user wants to book any fancy number he will comes to the RTO with demand draft of a particular amount. $\$ 

RTO User has authority to create users on the portal. For the number selection RTO user has to login to fancy number allocation portal using his/her login credentials.

| 🎬 👝 Vahan                                                                                                    | MINISTRY OF ROAD TRANSPO                                                                                                    | ORT AND                                                                                                    |
|----------------------------------------------------------------------------------------------------|----------------------------------------------------------------------------------------------------|----------------------------------------------------------------------------------------------------|
| 😹 e-ताहन                                                                                                    | HIGHWAYS                                                                                                    | English                                                                                                    |
| त्यमेव जयते                                                                                                    | Government of India                                                                                                    |                                                                                                    |
| A Home 👤 User Other Serv                                                                                                    | vices <del>-</del>                                                                                                    | 🛱 Public Li                                                                                                    |
|                                                                                                    | The Applica                                                                                                    | ants will have to create their Login through p                                                                    |
| -                                                                                                    | THE INTEGRATED SOLUTION FOR VEHICLE F                                                                                                    | REGISTRATION                                                                                                    |
| country. The project has achieved the past years.<br>In 2009, another major initiative Central levels in the form of through periodic replication | VAHAN is the flagship e-Governance application under<br>National Transport Project, a Mission Mode Project initiated<br>in year 2006. The purpose of the application was to<br>automate the RTO operations related to Vehicle<br>Registration, Permit, Taxation, Enforcement in the whole<br>eved a many successes and crossed significant milestones in<br>ve was undertaken to consolidate the RTO data to State and<br>State Registry (SR) and National Registry (NR) databases<br>mechanism. A number of National and State level online | Authenticated Login(Not Applicant)<br>User Id*<br>VASHIRTO<br>Password*<br>Verification Code: *<br>17856<br>17856 |
| applications are running on applications                                                                                                    | these consolidated databases. These include citizen-centric                                                                                                    |                                                                                                    |

Once RTO User is logged into the system, then he has to select the '**RTO**' office from **Select RTO** and also need to select '**FANCY FEE IN ADVANCE**' from **Select Action**. Then click on '**Show Form'** button

User Manual – Fancy Number Online Auction and Booking (For Authorized Users Only) MINISTRY OF ROAD TRANSPORT AND HIGHWAYS English **Government of India Home** Welcome VASHI RTO 🛛 🕞 WELCOME TO TRANSPORT DEPARTMENT, MAHARASHTRA Select RTO Select Action: VASHI (NEW MUMBAI) FANCY FEE IN ADVANCE -Show Form Welcome to Registration Number Reservation System 1. Fancy registration numbers may be reserved by any person who has made payments through this ONLINE MODE. 2. Applicant has to select only that RTO in whose jurisdiction he presently resides or has a place of business. Applicant needs to submit appropriate address proof as declared by the government at the time of registration of a motor vehicle. (please see www.mahatranscom.in for address proof)

Once you click on 'Show Form' button, the Fancy Number fee in cash form will be displayed as shown below. Please select the series from Select Series drop down then alert message will generate indicating for which vehicle type this series is open. Then you also need to select vehicle category. After this system will refresh and shows available number of selected series. Then enter all the owner details, and select payment mode.

| <u>а</u> е-у<br>пत्यमेव जयते<br><b>А</b> Ноте | ahan MINIS<br>JEिन | TRY OF ROA<br>HIGH<br>Governme | D TRANSPORT AN<br>WAYS<br>ent of India                                                             | A* A<br>English<br>Welcome VASHI RTO                    |
|-----------------------------------------------|--------------------|--------------------------------|----------------------------------------------------------------------------------------------------|---------------------------------------------------------|
|                                               |                    | FANCY NUMBE                    | ER FEE IN CASH                                                                                     |                                                         |
| Available Numbers                             |                    |                                | Owner Details                                                                                      |                                                         |
| Select Series :<br>(1)MH43BE<br>Serial No.    | Vehicle Category:  | i Series Open For              | er Name)                                                                                           | Owner Ship*    Select Owne     Address1:*     Address3: |
| No records found.                             |                    |                                | District: *<br>Mumbai Suburban<br>Applicant Mobile No.: *<br>Select Address Proof: *<br>Select One | Pin Code: *                                             |

Select appropriate payment mode, after payment click on SAVE button to process next.

| य जयते                      | এবে                          | - 0                               |                | 91    |                                                 | English                                 |
|-----------------------------|------------------------------|-----------------------------------|----------------|-------|-------------------------------------------------|-----------------------------------------|
| Home                        |                              |                                   |                |       |                                                 | DIME VASHI RTO 🕞 LOGOUT                 |
|                             |                              | FAN                               | CY NUMB        | EI    | R FEE IN CASH                                   |                                         |
| vailable Numbers            |                              |                                   |                |       | Owner Details                                   |                                         |
| elect Series :<br>1 )MH43BE | Vehicle Category:            | Enter Other t<br>Number:          | hen Fancy      |       | Name of Purchaser(Owner Name): *<br>RAHUL KADAM | Owner Ship*                             |
| Serial No.                  | Registration Mark Of Choice  | Booki<br>ng Am<br>ount            | Select         |       | S/0,D/0,W/0:*<br>FV ROAD<br>Address2:           | Address1:-<br>VASHI<br>Address3:        |
|                             | 0001<br>0002<br>0003         | 400000<br>50000<br>50000          |                |       | District:                                       | THANE<br>Pin Code: *                    |
| i                           | 0004<br>0005<br>0006         | 50000<br>50000<br>50000           |                |       | Mumbai Suburban                                 | 328612                                  |
| 0                           | 0007<br>0008<br>0009<br>0010 | 50000<br>50000<br>150000<br>50000 |                |       | Select Address Proof.   Voter ID                | Address Proof No.:*<br>E54WAE6WA4E65WAE |
| 1                           | 0011                         | 50000                             | •              |       |                                                 |                                         |
|                             |                              |                                   | Payment Co     | ollec | ction Panel                                     |                                         |
|                             |                              | Se                                | lect Payment N | Mod   | te:                                             |                                         |

Also you can select **mixed mode** payment mode for the demand draft entry.

|          | Payment Collection Panel           |                  |            |           |            |            |   |  |  |  |
|----------|------------------------------------|------------------|------------|-----------|------------|------------|---|--|--|--|
|          | Select Payment Mode:<br>Mixed Mode |                  |            |           |            |            |   |  |  |  |
| Mixed Mo | de                                 |                  |            |           |            |            |   |  |  |  |
| S.No.    | Instr<br>ume<br>nt                 | Bank<br>Nam<br>e | Num<br>ber | Date<br>d | Amo<br>unt | Bran<br>ch |   |  |  |  |
| 1.       | Dr: 💌                              | Vij 🔻            | 54564      | 02-Au     | 50000      | VASHI      | + |  |  |  |
|          |                                    |                  |            |           |            |            |   |  |  |  |
|          |                                    |                  | Save       | Reset     |            |            |   |  |  |  |

When you click on **SAVE** button **ONLINE PAYMENT** E-receipt will be generate. Note down unique **ACKNOWLEDGEMENT NUMBER** this number is important for generation of Assigned number report. Check all the details in E-receipt and click on **Proceed** button for printing e-receipt.

User Manual - Fancy Number Online Auction and Booking (For Authorized Users Only) **ONLINE PAYMENT** Transport Department MAHARASHTRA **E-Receipt** Applicant's Name: Father's/Husband's Name RAHUL KADAM FV ROAD Mobile Number: Email Id 3278462384 RAHUL@GMAIL.COM Address3 Address1 THANE VASHI Rto Name Regn No VASHI (NEW MUMBAI) MH43BE1001 Address Proof: Address Proof No.: Voter Id E54WAE6WA4E65WAE Receipt Number: Receipt Date: FN160800040 05-08-2016 12:18:08 Unique Transaction Date: Acknowledgement No.: 05-08-2016 12:18:08 FNMH160800000491 Reservation Fee Amount: 50000 Status: Successfully Paid Proceed

When you click on **Proceed** button system will generate following **RESERVATION FEE RECEIPT** take print of this receipt.

#### User Manual – Fancy Number Online Auction and Booking

(For Authorized Users Only)

|                                                                                                    | •                                                                                                    | Print Print                                                                                                    |                                                                                                    |  |  |  |  |  |
|----------------------------------------------------------------------------------------------------|----------------------------------------------------------------------------------------------------|----------------------------------------------------------------------------------------------------|----------------------------------------------------------------------------------------------------|--|--|--|--|--|
|                                                                                                    | PARTMENT, MAHARASHTRA                                                                                                    |                                                                                                    |                                                                                                    |  |  |  |  |  |
|                                                                                                    |                                                                                                    |                                                                                                    |                                                                                                    |  |  |  |  |  |
|                                                                                                    | RESERVATION FEE RECEIPT                                                                                                    |                                                                                                    |                                                                                                    |  |  |  |  |  |
| Acknowledgement No.                                                                                                    | : FNMH160800000491                                                                                                    |                                                                                                    |                                                                                                    |  |  |  |  |  |
| Receipt No.                                                                                                    | : FN160800040                                                                                                    |                                                                                                    |                                                                                                    |  |  |  |  |  |
| Receipt Date                                                                                                    | : 2016-08-05 12:18:08.414047                                                                                                    |                                                                                                    |                                                                                                    |  |  |  |  |  |
| Applicant Name                                                                                                    | : RAHUL KADAM                                                                                                    |                                                                                                    |                                                                                                    |  |  |  |  |  |
| S/O D/O W/O                                                                                                    | : FV ROAD                                                                                                    |                                                                                                    |                                                                                                    |  |  |  |  |  |
| Address                                                                                                    | : VASHI, , THANE                                                                                                    |                                                                                                    |                                                                                                    |  |  |  |  |  |
| Mobile No                                                                                                    | : 3278462384                                                                                                    |                                                                                                    |                                                                                                    |  |  |  |  |  |
| Email Id                                                                                                    | : RAHUL@GMAIL.COM                                                                                                    |                                                                                                    |                                                                                                    |  |  |  |  |  |
| Booked Regn No.                                                                                                    | : MH43BE1001                                                                                                    | Address Proof                                                                                                    | : Voter Id                                                                                                    |  |  |  |  |  |
| Address Proof No                                                                                                    | : E54WAE6WA4E65WAE                                                                                                    | Vehicle Type                                                                                                    | : NON - TRANSPORT                                                                                             |  |  |  |  |  |
| RTO Name                                                                                                    | : VASHI (NEW MUMBAI)                                                                                                    | Status                                                                                                    | : SUCCESSFULLY SUBMITTED                                                                                      |  |  |  |  |  |
| Particular                                                                                                    |                                                                                                    |                                                                                                    | A                                                                                                    |  |  |  |  |  |
| Fee amount<br>GRAND TOTAL (in Rs): 50000/- ( FIF1                                                                                                | TY THOUSAND ONLY)                                                                                                    |                                                                                                    |                                                                                                    |  |  |  |  |  |
| Note: Kindly visit respective RTO/ARTO office<br>of the Central Motor Vehicles Rules, 1989. The<br>address proof given above is to be produced a | for final registration of your vehicle along with this<br>reservation of the registration number shall be CA<br>t the time of registration. This is system generated | receipt. The number reserved shall be allotted on prod<br>NCELLED if the vehicle is not produced within 30 days<br>Receipt, Signature is not required. | luction of the vehicle along with the Application in F<br>from the date of reserving the registration number. |  |  |  |  |  |

#### Step 2> Print assigned number report

For the Printing assigned number report RTO user having authority of printing reports has to login to fancy number allocation portal using his/her login credentials.

Once RTO User is logged into the system, then he has to select the '**RTO**' office from **Select RTO** and also need to select '**PRINT ASSIGNED NUMBER REPORT**' from **Select Action**. Then click on '**Show Form**' button

| e-Vahan<br>Cled                                                                                                    | MINISTRY OF ROAD TRANSPORT AND<br>HIGHWAYS<br>Government of India                                                                                                    |                   | A⁺<br>Englis |
|----------------------------------------------------------------------------------------------------|----------------------------------------------------------------------------------------------------|-------------------|--------------|
| nHome                                                                                                    |                                                                                                    | Welcome VASHI RTO | œ            |
| Select RTO                                                                                                    | WELCOME TO TRANSPORT DEPARTMENT, MAHARASHTRA         Select Action: <ul> <li>PRINT ASSIGNED NUMBER REF</li> <li>Show Form</li> </ul> Welcome to Registration Number Reservation System                                                                                                    |                   |              |
| <ol> <li>Fancy registrat<br/>through this ONLIN</li> <li>Applicant has to<br/>place of business.<br/>government at the<br/>for address proof)</li> </ol> | ion numbers may be reserved by any person who has made payments<br>IE MODE.<br>o select only that RTO in whose jurisdiction he presently resides or has a<br>Applicant needs to submit appropriate address proof as declared by the<br>time of registration of a motor vehicle. (please see www.mahatranscom.in |                   |              |

This will open following form. Then enter acknowledgement number and click on **PRINT** button.

| जयते – वहिल | Government of India          |
|-------------|------------------------------|
| Home        | Welcome VASHI RTC            |
|             |                              |
|             | PRINT NUMBER ASSIGNED LETTER |
|             |                              |
|             | FNMH160800000491             |
|             |                              |
|             |                              |
|             |                              |
|             |                              |
|             |                              |

After click on **PRINT** button following report will be generated.

(For Authorized Users Only)

| TRANSPORT<br>GOVER                                                                                                    | Receipt Ref Number FN160800040<br>DEPARTMENT, MAHARASHTRA<br>NMENT OF MAHARASHTRA<br>number assigned report |
|----------------------------------------------------------------------------------------------------|----------------------------------------------------------------------------------------------------|
| F.No.                                                                                                    | Dated 05/08/2016                                                                                            |
| ALLOTMENT OF SE                                                                                                    | PECIAL REGISTRATION NUMBER                                                                                  |
| With reference to your request number                                                                                                    | FNMH160800000491 dated                                                                                      |
| 05/08/2016 , this is to infor                                                                                                    | m you that being the successful bidder the                                                                  |
| number MH43BE1001 is all                                                                                                    | otted for your personal car as a special case,                                                              |
| subject to fulfilment of the provisions laid                                                                                                    | down under CMVR, 1989 and orders issued by                                                                  |
| the Department for registration of new ve                                                                                                    | hicles from time to time.                                                                                   |
| You are therefore requested to contact the                                                                                                    | e RTO authority for                                                                                         |
| further necessary action.                                                                                                    | ······                                                                                                    |
| -                                                                                                    |                                                                                                    |
|                                                                                                    |                                                                                                    |
|                                                                                                    |                                                                                                    |
| То                                                                                                    | For and on behalf of Transport Department                                                                   |
| To<br>RAHUL KADAM                                                                                                    | For and on behalf of Transport Department                                                                   |
| To<br>RAHUL KADAM<br>VASHI                                                                                                    | For and on behalf of Transport Department                                                                   |
| To<br>RAHUL KADAM<br>VASHI<br>THANE                                                                                                    | For and on behalf of Transport Department                                                                   |
| To<br>RAHUL KADAM<br>VASHI<br>THANE<br>328612                                                                                                    | For and on behalf of Transport Department                                                                   |
| To<br>RAHUL KADAM<br>VASHI<br>THANE<br>328612                                                                                                    | For and on behalf of Transport Department                                                                   |
| To<br>RAHUL KADAM<br>VASHI<br>THANE<br>328612<br>F.NO.<br>Convite:                                                                                                    | For and on behalf of Transport Department                                                                   |
| To<br>RAHUL KADAM<br>VASHI<br>THANE<br>328612<br>F.NO.<br>Copy to:                                                                                                    | For and on behalf of Transport Department<br>Dated:                                                         |
| To<br>RAHUL KADAM<br>VASHI<br>THANE<br>328612<br>F.NO.<br>Copy to:<br>RTO for information and direction to compl                                                                                                  | For and on behalf of Transport Department<br>Dated:                                                         |
| To<br>RAHUL KADAM<br>VASHI<br>THANE<br>328612<br>F.NO.<br>Copy to:<br>RTO for information and direction to compl<br>this office for registration of vehicles form t                                               | For and on behalf of Transport Department<br>Dated:<br>ly with instructions issued by<br>time to time.      |
| To<br>RAHUL KADAM<br>VASHI<br>THANE<br>328612<br>F.NO.<br>Copy to:<br>RTO for information and direction to complet<br>this office for registration of vehicles form t<br>Slip Generated Date: 05/08/2016 12.21 PM | For and on behalf of Transport Department<br>Dated:                                                         |

#### **Step 3 > Attaching receipt to new registration transaction**

Fancy number receipt can be attached to new registration transaction in following stages

- a. New registration data entry
- b. New registration verification
- c. New registration approval

Fancy number can attach during data entry of new registration, verification or at approval level. Here user needs to login to system using login credential.

| e-Vahan                                                                         | MINISTRY OF ROAD TRANSPORT AND<br>HIGHWAYS                                                      |                            | A*<br>English Lan |
|---------------------------------------------------------------------------------|-------------------------------------------------------------------------------------------------|----------------------------|-------------------|
| सत्यमय जयत                                                                      | Government of India                                                                             |                            |                   |
| 🔒 🔒 Home 🛛 🗐 Know Your MV Ta                                                    | 🗧 🗍 Online Cash Payment                                                                         |                            |                   |
|                                                                                 |                                                                                                 |                            | VAHA              |
|                                                                                 | HE INTEGRATED SOLUTION FOR VEHICLE                                                              | EREGISTRATION              |                   |
|                                                                                 | VAHAN is the flagship e-Governance                                                              | Login                      |                   |
|                                                                                 | application under National Transport Project, a<br>Mission Mode Project initiated in year 2006. | User ID ×                  |                   |
|                                                                                 | The purpose of the application was to                                                           | stest2                     |                   |
|                                                                                 | automate the RTO operations related to                                                          | Password *                 |                   |
| Vehicle Registration, Permit, 1                                                 | axation, Enforcement in the whole country. The                                                  |                            |                   |
| project has achie∨ed a many                                                     | successes and crossed significant milestones in                                                 | Enter Verification Code: * |                   |
| the past years.                                                                 |                                                                                                 | 65460                      |                   |
| In 2009, another major initiative was undertaken to consolidate the RTO data to |                                                                                                 | _                          |                   |
| State and Central levels in the form of State Registry (SR) and National 65460  |                                                                                                 |                            |                   |
| Registry (NR) databases through periodic replication mechanism. A number of     |                                                                                                 |                            |                   |
| National and State level online                                                 | e applications are running on these consolidated                                                | 🔓 Login                    |                   |

For Application inward, select the menu option **NEW-REGN-APPL** and click on button 'Show Form'. Then you need to select registration type as **NEW**, Chassis no and last 5 characters of engine number.

| Current Running Registration No: MH43BD005                          | 9   MH43BE0075   MH43BF0001   MH43BG0028                                                                                |
|---------------------------------------------------------------------|----------------------------------------------------------------------------------------------------|
| Permit MH/43/GP/2016/5 issued for Appl.MH16080000000358[MH43BG0026] | 🗶 HSRP 🗶 Smart Card 💿 Cash Cour                                                                                         |
| Select Assigned Office & Action                                     | Get Pending Work                                                                                                    |
| Select Assigned Office:<br>VASHI (NEW MUMBAI)                       | Application     Old     Registration     Pendin     No     Software     No     Appls La     Annl Nn     30 Day          |
| Select Action:<br>NEW-REGN-APPL                                     | Application No:<br>Part 1 (First Six Chars) Part 2 (Next Ten Chars)<br>MH1608<br>Get Pending Work Pull Back Application |

For attaching advance registration number, at any of these three stages select Advance Registration No Allotted drop down as YES and this will ask you to enter advance National Informatics Centre Page: 21

registration number receipt. Please ensure to enter details of this receipt here, in order to avoid allocation of wrong (Currently running) registration number.

| e-Vahan AHome ©Report - J                   | Update Profile 👻                     | Welcome ALL ROLES , U D C, Maharashtra 🛛 🕞 🗋 |
|---------------------------------------------|--------------------------------------|----------------------------------------------|
| Chassis/Engine Number                       |                                      |                                              |
| Registration Type •<br>NEW                  | Chassis No •<br>3SA2D1AS3D1AS3SA3    | Engine No (Last 5 Chars) *<br>3A2S1          |
|                                             | Get Details from Homologation Portal |                                              |
|                                             | Advance Registration No Alloted *    |                                              |
|                                             | NO                                   |                                              |
|                                             | NO                                   |                                              |
| Owner Details Vehicle Details Hypothecation | YES                                  |                                              |
| Owner Information                           |                                      |                                              |
| Registration Type                           | Purchase/Delivery Date *             | Owner Name *                                 |
| NEW                                         | 05-Aug-2016                          | RAHUL KADAM                                  |
| Ownership Type *                            | Son/Wife/Daughter of *               | Ownership Serial *                           |

Enter appropriate receipt number into Receipt No text field and click on **SAVE** button; it will attach receipt to this transaction.

| Choice Number Details   |                   |  |
|-------------------------|-------------------|--|
|                         |                   |  |
| Advance Regn details    |                   |  |
| Receipt No              | Advance Regn No   |  |
| FN160800040             | MH43BE1001        |  |
| Owner Name              | Mobile No         |  |
| RAHUL KADAM             | 3278462384        |  |
|                         |                   |  |
| Current Address         |                   |  |
| House No. & Street Name | Village/Town/City |  |
| VASHI                   |                   |  |
| Landmark/Police Station | State             |  |
|                         | Maharashtra 💌     |  |
| District                | Pin               |  |
| Mumbai Suburban 💌       | 328612            |  |
| Save                    | Exit              |  |

When we approve this transaction, Fancy number will be allocated to the vehicle.